# **INSTRUCTIONS Q24 ONLINE ENTRIES/STABLES/CAMPING**

#### You must be a financial member of the AQHA to access iCompete

- 1. AQHA WEB SITE <u>www.aqha.com.au</u>
- 2. Top right of home page LOG IN
- 3. iCompete log in appears
- 4. Type in the email address that is on file with the AQHA
- 5. Type in your password
- 6. NEW TO ICOMPETE? Click on New to iCompete and follow instructions
- 7. Your Membership home page appears below

## Australian Quarter Horse Association

Please select an option below

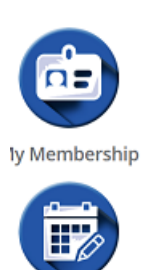

New Entry

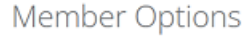

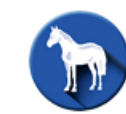

My Animals

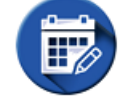

**Existing Entries** 

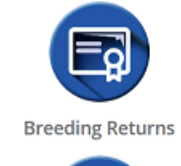

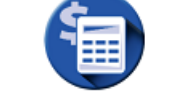

Tickets, Camping and Stabling

#### 8. CLICK ON NEW ENTRY ABOVE

| Entries                                                                      |                                                                          |                                                                      |      |
|------------------------------------------------------------------------------|--------------------------------------------------------------------------|----------------------------------------------------------------------|------|
| Show                                                                         |                                                                          |                                                                      |      |
| Select a Show                                                                | In drop down box s                                                       | select Q24 National Championshi                                      | ps   |
| + Add Class                                                                  |                                                                          |                                                                      |      |
| Event                                                                        | Competitor                                                               | Horse                                                                | Cost |
|                                                                              |                                                                          |                                                                      |      |
| In drop down box are the<br>names of all classes and                         | Click on the 3 dots in this<br>drop down box. Type in                    | Click on the 3 dots in this<br>drop down box. Type in<br>will appear |      |
| their class numbers.<br>Either type in class number<br>or search by Youth or | competitor name or<br>m/ship number, when it<br>appears, click on SELECT | horses name or registration<br>#, when it appears click on<br>SELECT |      |
| Amateur or AMQHA etc                                                         |                                                                          |                                                                      |      |
| Account Name                                                                 |                                                                          | BSB Account Number                                                   |      |
|                                                                              |                                                                          |                                                                      |      |
| Fill in the above details so tha<br>prizemoney or bond refunds               | it the AQHA can DD                                                       |                                                                      |      |
|                                                                              |                                                                          | Tickets/Inclusions                                                   |      |
|                                                                              |                                                                          | Horse Levy                                                           |      |
|                                                                              |                                                                          | AMQHA Levy                                                           |      |
|                                                                              |                                                                          | Office Levy                                                          |      |
|                                                                              |                                                                          | Amount Due                                                           |      |
|                                                                              |                                                                          |                                                                      |      |

Choose YES below to acknowledge you understand the AQHA Entry Terms and Conditions

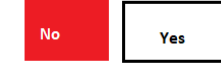

Click on FINISH & PAY OR IF BOOKING STABLES CLICK ON ICON ON YOUR HOME SCREEN CALLED Tickets, Stabling Camping and follow instructions below to book Booking your stables first and doing entries later?

## 9. STABLES, CAMPING, TACK, BEDDING, WELCOME DINNER TICKETS On your Home screen, there is an Icon called, Tickets, Camping & Stabling Click on this icon to access the booking screen

Select Programme

| Show/Event                                                  |                                                                            |
|-------------------------------------------------------------|----------------------------------------------------------------------------|
| Q24 National Cha                                            | mpionships                                                                 |
| Stables MAP Download Map if required                        | The number of days will calculate<br>after you put in arrival & dep. dates |
| Stables<br>Geldings Mare Stallion                           | Days Unit Cost                                                             |
| Type in how many of each require stables for                | you Bond                                                                   |
|                                                             | Total                                                                      |
| Arrival Date:                                               |                                                                            |
| Click and find arrival &<br>Departure Date: departure dates |                                                                            |
|                                                             |                                                                            |
| I prefer to be stabled with                                 | Enter member/s you would prefer to<br>be stabled with Eg. Solitaire        |
| I prefer stable number(s) ONLY A, B OR D blocks available   | Type in the Stable block (either A,B or I<br>and the stable number         |
| All stables are supplied with 1 cubic mere of a             | shavings.                                                                  |
| No Yes If you DO NOT WANT THE SHAVINGS - CLICK              | ON NO                                                                      |
|                                                             |                                                                            |
| To book a Tack Box, Powered Campsite and                    | Unpowered Campsite, is very similar to the above.                          |
| Bedding                                                     |                                                                            |
| Bags Put in nur                                             | nber of bags required Total                                                |
|                                                             | Cost appears                                                               |
| Welcome Dinner Tickets                                      |                                                                            |
|                                                             |                                                                            |
| Number of tickets Put in nur<br>required                    | nber of tickets Total                                                      |
|                                                             | Cost appears                                                               |

When you have finished your input to this screen, click on continue, CC payment screen appears Fill in CC details and click on FINISH&PAY